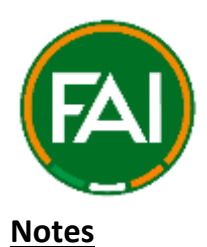

# FAI NATIONAL CUP COMPETITIONS 2023/2024 PAYMENT & ENTRY FORM GUIDE

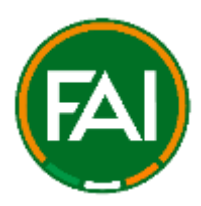

Payment must be completed via the link provided before completing the competition entry form. The steps below will bring you through the process for completing payment. Please refer to this document for any issues that may arise – should you have any problem with payment, please contact (<u>garret.higgins@fai.ie</u>) stating your club, position and your issue via email. Queries submitted at the weekend will be responded to between Monday and Friday so please take this into consideration if making a payment/submissions right before the deadline.

The deadline for closing of entries for all competitions is 11:59pm on Sunday 20<sup>th</sup> August 2023. <u>There will be no late entries accepted</u>. An entry will not be accepted if only one part of the two part process (1. Payment & 2. Entry Form) is not completed i.e. payment made but entry form not completed or entry form completed without payment.

# It is highly recommended to make your club's entry as soon as possible and avoid missing the deadline.

The cost of the each competition will be stated in the entry email sent to leagues to circulate to their clubs. Payment and Entry Form links will be available in the email and have been included in this guide document for use also.

Mobile & tablet devices can be used but for best results, please complete the payment process and entry form using a personal computer (laptop). Business PCs may not give access to the payment page – Stripe.

Online payments only – cheques are not accepted.

## Links – FAI Junior Cup 2023/24

Payment Link (Stripe): FAI Junior Cup 2023/24 - Payment Link

Payment must be processed before completing the entry form

Entry Form Link: FAI Junior Cup 2023/24 - Entry Form

Please see page 2 for start of guide.

#### Payment Guide (Sample competition payment page images used for visual reference)

Upon clicking the payment link, you will be brought to the below page. Please review the information to make sure you are entering the correct competition. Please provide your email and club name in the first section followed by card information in the lower section. Once all details are included, select 'Pay' to progress to the receipt page.

| FAI Under 17 Cup 2023/24<br>€25.00 |               | Club                                                           |                                                                            |                                                                           |                     |  |
|------------------------------------|---------------|----------------------------------------------------------------|----------------------------------------------------------------------------|---------------------------------------------------------------------------|---------------------|--|
| Carry 1 - Cup 2023/24              | 625.00        | Payment me                                                     | Payment method                                                             |                                                                           |                     |  |
|                                    | 62MA JET TOKE | Card                                                           | ginopay.                                                                   | Google Pay                                                                | Eps.                |  |
|                                    |               | Card information                                               | on                                                                         |                                                                           |                     |  |
|                                    |               | 1234 1234 1                                                    | 234 1234                                                                   | vela 🌅                                                                    |                     |  |
|                                    |               | MM / YY                                                        |                                                                            | eve                                                                       | -0                  |  |
|                                    |               | Name on card                                                   |                                                                            |                                                                           |                     |  |
|                                    |               | Country or reg                                                 | íon                                                                        |                                                                           |                     |  |
|                                    |               | Ireland                                                        |                                                                            |                                                                           | ~                   |  |
|                                    |               | Securely say<br>Enter your pl<br>faster on FAU<br>everywhere L | e my informatic<br>one number to cr<br>(Football Associa<br>ML & accepted. | on for T-click checkou<br>mate a Link account an<br>ation Of Invland) and | a <b>t</b><br>dipay |  |
|                                    |               | 1 6 085 012                                                    | 3456                                                                       |                                                                           | Optional            |  |
|                                    |               |                                                                | livsk – )                                                                  | Mareunda                                                                  |                     |  |
|                                    |               |                                                                |                                                                            | 1000                                                                      |                     |  |

Following payment, on the receipt page which you can see below, you will see a Reference Code which is highlighted in yellow. Please take note of the Reference Code as you will need for the first section of the Entry Form. An email receipt will be sent to the email address provided on the previous page but this will not include the Reference Code so it is important to take note of the code once at the receipt page.

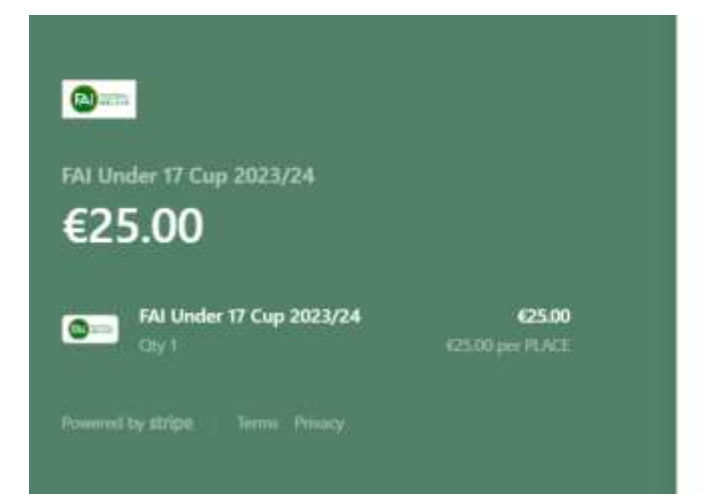

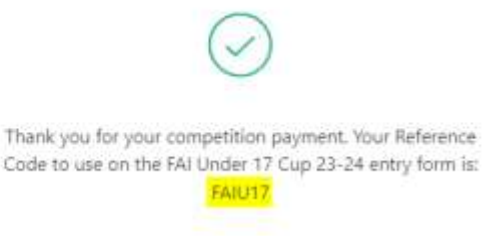

### **Entry Form Guide**

Click on the entry form link and you will be brought to the below page for the relevant competition. The entry form requires you to populate key information about your club in sections 2 & 3. You are required to submit your Reference Code received in the payment receipt page for your club in the first section of the entry form – an example reference code highlighted in yellow can be seen in the image below.

| FAI                                                                                                    | FAI UNDER 17 CUP 2023/24                                                                                                    |
|----------------------------------------------------------------------------------------------------|----------------------------------------------------------------------------------------------------|
| 9                                                                                                    | ENTRY FORM                                                                                                    |
| CLOSING DATE F                                                                                                    | OR ENTRIES: SUNDAY 20TH AUGUST 2023                                                                                                    |
| One entry per clu                                                                                                    | b                                                                                                    |
| IMPORTANT<br>Payment must be<br>entry form                                                                              | processed before completing entry form. A payment reference code is required below to comp                                                                                                    |
| eren Manual                                                                                                    |                                                                                                    |
| * Required                                                                                                    |                                                                                                    |
| * Required<br>Competition                                                                                               | Entry Payment Details                                                                                                    |
| * Required<br>Competition<br>Outs must first co<br>the payment receit<br>have not complete                              | Entry Payment Details<br>implete payment through the link provided. Upon making payment, a reference code will be visible on<br>pt page and the code will begin with 'FAT. Please provide the referce code in the section below. If you<br>id the payment process, please exit this entry form until you have done so.                               |
| * Required<br>Competition<br>Clubs must first co<br>the payment receil<br>have not complete<br>1. Competition           | Entry Payment Details<br>implete payment through the link provided. Upon making payment, a reference code will be visible on<br>pt page and the code will begin with 'RAT. Please provide the referice code in the section below. If you<br>id the payment process, please exit this entry form until you have done so.<br>Payment Reference Code *  |
| * Required<br>Competition<br>Clubs must first co<br>the payment receil<br>have not complete<br>1. Competition<br>FAIU17 | Entry Payment Details<br>implete payment through the link provided. Upon making payment, a reference code will be visible on<br>pt page and the code will begin with 'FAI'. Please provide the referece code in the section below. If you<br>id the payment process, please exit this entry form until you have done so.<br>Payment Reference Code * |
| * Required<br>Competition<br>Clubs must first co<br>the payment recei-<br>have not complete<br>1. Competition<br>FAIU17 | Entry Payment Details<br>implete payment through the link provided. Upon making payment, a reference code will be visible on<br>pt page and the code will begin with 'FAT. Please provide the referice code in the section below. If you<br>id the payment process, please exit this entry form until you have done so.<br>Payment Reference Code *  |

Complete the remaining club detail in which you will then select the 'Submit' button and you will be brought to the below page. This page is confirmation of your club's entry form in this year's competition. There will be no receipt email provided for this so please take a screenshot/picture for your own information. This concludes your club's 2 step entry for the 2023/24 FAI Cup Competitions.

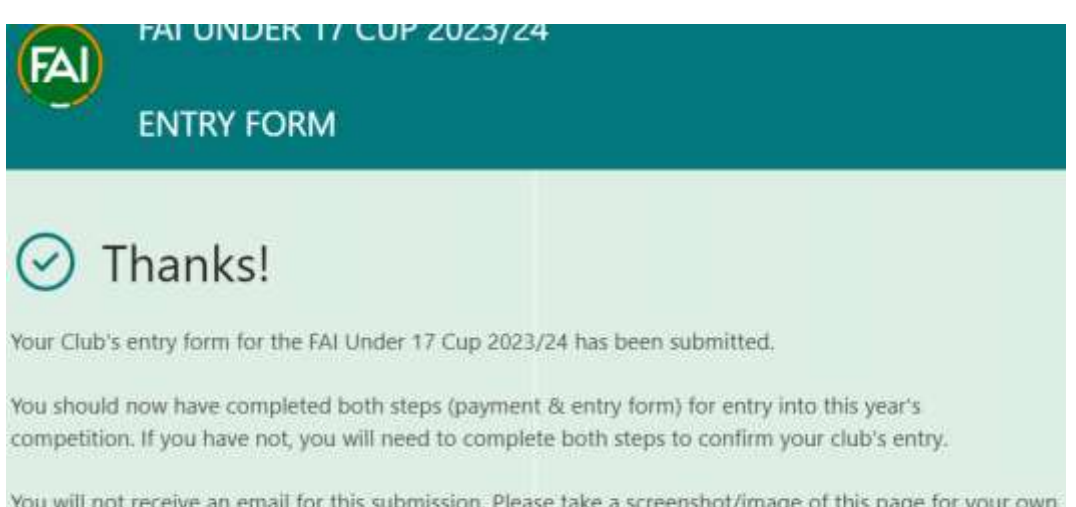

You will not receive an email for this submission. Please take a screenshot/image of this page for your own information.

Thank You